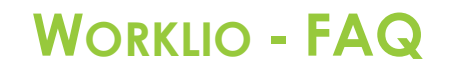

SinglePoint Outsourcing

## How to View Payroll Invoices

**Step 1.** Once inside the Worklio portal click on the PAYROLL or PAYROLL OVERVIEW button. Both will take you to the same page.

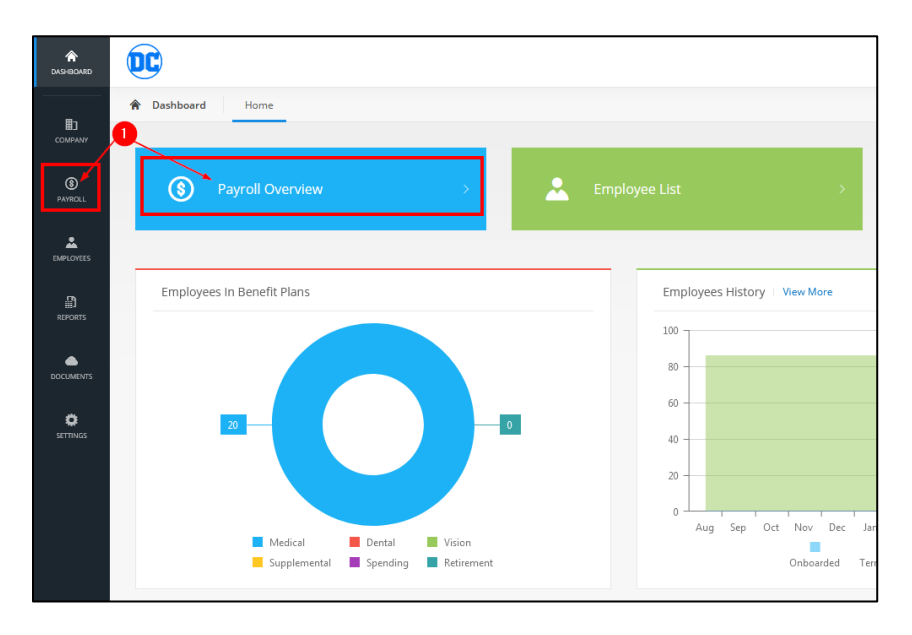

**Step 2.** Click on the HISTORY tab near the top of the page. (Note: the payroll overview page will likely be blank, this is normal.)

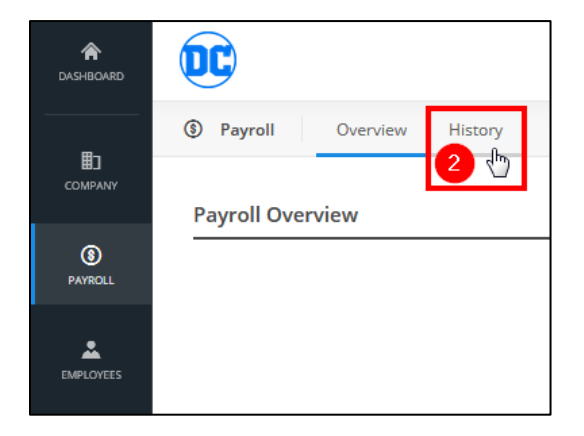

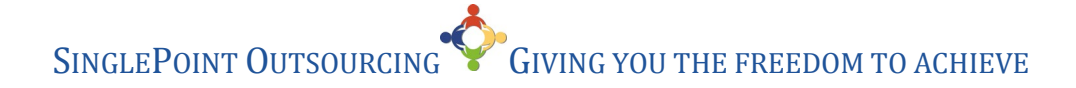

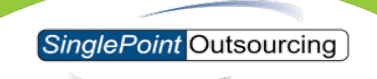

**Step 3.** Select the year and month for the invoice that you are looking for. **Step 4.** Click on the 3 (...) dots next to the payroll cycle you want to view the invoice for. Then click on INVOICES.

| A DASHBOARD    |                                 |  |  |  |
|----------------|---------------------------------|--|--|--|
|                | S Payroll Overview History      |  |  |  |
| E COMPANY      | Payroll History                 |  |  |  |
| (S)<br>PAYROLL | - YEAR MONTH                    |  |  |  |
|                | Q Search                        |  |  |  |
| Ē              | Actions Rule/Type               |  |  |  |
| REPORTS        | Q<br>Detail Reports Bi weekly A |  |  |  |
|                | Notes                           |  |  |  |
| C SETTINGS     | Files<br>Invoices               |  |  |  |

**Step 5.** From here you can view the invoice, if you want to download a PDF copy you can click on DOWNLOAD.

| Invoices                   |              |              |
|----------------------------|--------------|--------------|
| INVOICE NUMBER             |              |              |
| 210302990012 ~             |              |              |
| General                    |              |              |
| invoice Number             | 210302990012 |              |
| Due Date                   | 06/11/2021   |              |
| <sup>D</sup> ay Date       | 06/11/2021   |              |
| nvoice Format              | Basic        |              |
| vlessage                   |              |              |
| Detail                     |              | 5<br>Downloa |
|                            |              |              |
| Description                |              | Amount       |
| Gross Wages                |              | \$10,438.47  |
| Social Security Tax        |              | \$644.63     |
| Medicare Tax               |              | \$150.76     |
| Administration Fees        |              | \$47.52      |
| GROSS PAYROLL AMOU         | NT           | \$11,281.38  |
| Client Billing For Employe | r Benefits   | \$2,235.75   |
| Less Returned Employee     | Deductions   | -\$2,277.03  |
| Delivery Fee               |              | \$11.50      |
| TOTAL INVOICE              |              | \$11,251.60  |
|                            |              |              |
|                            |              |              |
| Bi weekly A / Run #21030   | 2990012      | CLOSE        |

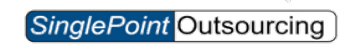

**Step 6.** Click ok to SAVE the PDF.

| Opening Invoice_210302990012_07-09-2021-09-55-AM-PDT.pdf       |  |  |  |
|----------------------------------------------------------------|--|--|--|
| You have chosen to open:                                       |  |  |  |
| Invoice_210302990012_07-09-2021-09-55-AM-PDT.pdf               |  |  |  |
| which is: Portable Document Format (PDF) (35.0 KB)             |  |  |  |
| from: https://spc-demo.worklio.com                             |  |  |  |
| What should Firefox do with this file?                         |  |  |  |
| Open with Firefox                                              |  |  |  |
| ○ Open with Adobe Acrobat DC (default)                         |  |  |  |
| Save File                                                      |  |  |  |
| Do this <u>a</u> utomatically for files like this from now on. |  |  |  |
| 6                                                              |  |  |  |
| OK Cancel                                                      |  |  |  |